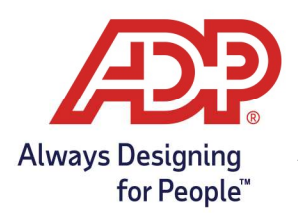

Administration – Termination Employees, Supervisors & Practitioners in ADP Time & Attendance with RUN

## Terminating a Practitioner

- 1. Log onto runpayroll.adp.com
- 2. Click **Settings** settings , and then click on **Manage user access**.

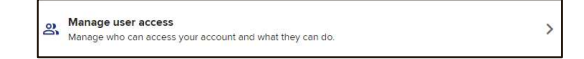

3. Click the Role of the practitioner you want to terminate.

Practitioner, RUN Owner Registration and Verification Complete No Edit X

4. Click Remove User.

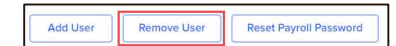

## Terminating a supervisor

- To see which employees are assigned to which supervisor, print the Supervisor Assigned Employee List Report in ADP Time & Attendance.
- 1. In RUN Powered by ADP<sup>®</sup>, select the **People** 🖴 icon.
- 2. From the Action Icon on the row of the employee you want to terminate, select **Terminate Employee**.

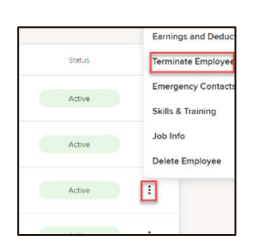

- 3. On the Terminate page, complete the following:
  - In the **Termination Date field**, enter the employee's termination date. (**This date should be no** earlier than the last day of the current pay period)
  - In the Last Day Worked field, enter the last date that the employee worked.
  - In the **Termination Reason field**, select the termination reason.
  - In the **Termination description field**, select the description that best matches the reason.

| Hire dete          |   |                   |   |  |
|--------------------|---|-------------------|---|--|
| 09/06/2017         |   | b years 17 days   |   |  |
| Status             |   |                   |   |  |
| Terminated         | * |                   |   |  |
| Termination date 1 |   | Lest day worked * |   |  |
|                    |   |                   | C |  |
| Termination type * |   |                   |   |  |
|                    | * |                   |   |  |
|                    |   |                   |   |  |

Copyright © 2022 ADP, Inc. ALL RIGHTS RESERVED. ADP, the ADP logo and Always Designing for People are trademarks of ADP, Inc. ADP Confidential.

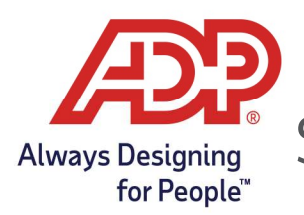

Administration – Termination Employees, Supervisors & Practitioners in ADP Time & Attendance with RUN

4. Click Terminate.

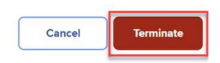

3. Click **Terminate Employee**.

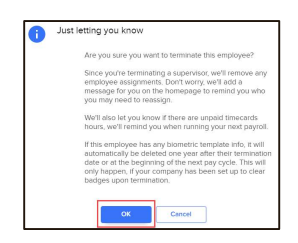

## Terminating an Employee

- 1. In RUN Powered by ADP<sup>®</sup>, select the **People** 🖴 icon.
- 2. From the Action Icon on the row of the employee you want to terminate, select Terminate

## Employee.

|        | Earnings and Deduc |
|--------|--------------------|
| Stotus | Terminate Employee |
| Active | Emergency Contacts |
| Active | Skills & Training  |
| Active | Job Info           |
|        | Delete Employee    |
| Active | 1                  |
|        | -                  |

- 3. On the Terminate page, complete the following:
  - In the **Termination Date field**, enter the employee's termination date. (**This date should be no** earlier than the last day of the current pay period)
  - In the Last Day Worked field, enter the last date that the employee worked.
  - In the **Termination Reason field**, select the termination reason.
  - In the **Termination description field**, select the description that best matches the reason.

| Terminate employee -      |   |                   |   |  |  |
|---------------------------|---|-------------------|---|--|--|
| Hire date                 |   |                   |   |  |  |
| 09/06/2017                |   | 5 years 17 days   |   |  |  |
| Status                    |   |                   |   |  |  |
| Terminated                | * |                   |   |  |  |
| Termination date *        |   | Last day worked * |   |  |  |
|                           |   |                   | Ċ |  |  |
| Termination type *        |   |                   |   |  |  |
|                           |   |                   |   |  |  |
| Termination description * |   |                   |   |  |  |
|                           |   |                   | * |  |  |

Copyright © 2022 ADP, Inc. ALL RIGHTS RESERVED. ADP, the ADP logo and Always Designing for People are trademarks of ADP, Inc. ADP Confidential.

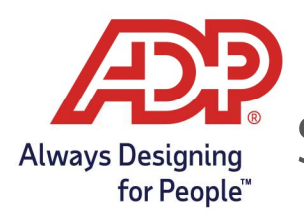

Administration – Termination Employees, Supervisors & Practitioners in ADP Time & Attendance with RUN

4. Click Terminate.

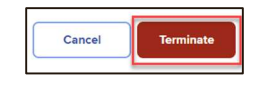

4. Select how they will be paid their final check.

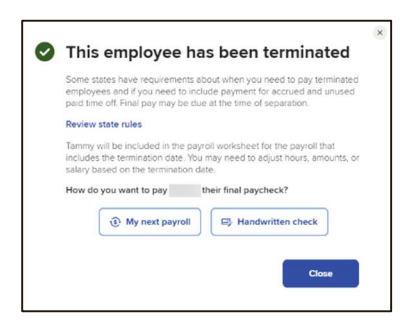